## Linking a Discussions Forum to a Content Area in Blackboard

- 1. Go to the Discussion Board and locate the forum you want to link.
- 2. Highlight the forum description, right click the mouse and choose Copy.

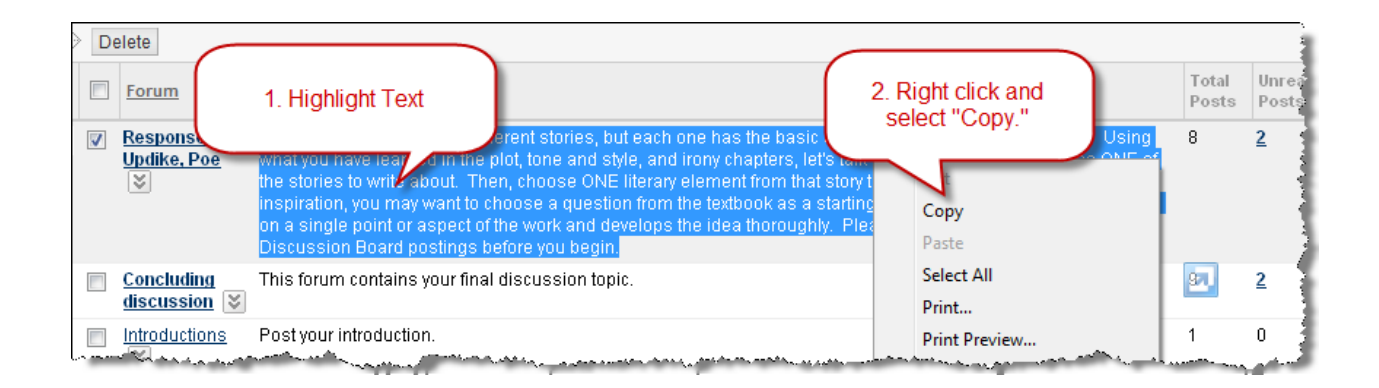

- 3. Navigate back to the content page and select the folder or content page where you want to create a link.
- 4. From the Add Interactive Tool menu at the top of the page, select, Discussion Board.

|        | Unit 1 🗵   |                         |                                                                                                    |                                                                                                    |                  |  |  |  |
|--------|------------|-------------------------|----------------------------------------------------------------------------------------------------|----------------------------------------------------------------------------------------------------|------------------|--|--|--|
| В      | uild Conte | nt 📚                    | Create Assessment 📚                                                                                                    | Add Interactive Tool ⊗                                                                                                    | Assign Text      |  |  |  |
| ‡<br>‡ |            | Unit<br>Enabl<br>This n | <ul> <li>&gt; Discussion Board</li> <li>&gt; Blog</li> <li>&gt; Journal</li> <li>&gt; Wiki</li> <li>&gt; Groups</li> <li>&gt; Chat</li> <li>&gt; Vister I Oleven</li> </ul> | <ul> <li>&gt; Discussion Board</li> <li>&gt; Blog</li> <li>&gt; Journal</li> <li>&gt; Wiki</li> <li>&gt; Groups</li> <li>&gt; Chat</li> </ul> |                  |  |  |  |
|        |            | This li                 | nk will open your test for this (                                                                                                    | > Echo Content<br>> Wimba Classroom                                                                                                    | l before you tak |  |  |  |

5. Click **Select a Discussion Board Forum** and select the forum you want to link.

| Create Link: Discussio                                               | on Board                                                                                                    |  |  |  |  |  |
|----------------------------------------------------------------------|----------------------------------------------------------------------------------------------------|--|--|--|--|--|
| Link to the Discussion Board page,<br>make the forum hidden as well. | nk to the Discussion Board page, link to a specific Discussion Board forum, or create a new Dis<br>ake the forum hidden as well. |  |  |  |  |  |
| 💿 Link to Discussion Board Page                                      |                                                                                                    |  |  |  |  |  |
| Select a Discussion Board Forum                                      |                                                                                                    |  |  |  |  |  |
| Select a Discussion Board Forum                                      | Select forum below<br>Concluding discussion<br>Introductions<br>Muddiest Point<br>Response 1: Updike, Poe                        |  |  |  |  |  |
| Create New Forum                                                     | Create New Forum                                                                                                    |  |  |  |  |  |

- 7. Click Next to continue
- 8. Click inside the visual editor, right click your mouse, and select paste.

| 1. Link Information                                                                                                    |                                                                        |
|----------------------------------------------------------------------------------------------------|------------------------------------------------------------------------|
| 🚼 Link Name                                                                                                    | Response 1: Updike, Poe                                                |
| Color of Name                                                                                                    | Black                                                                  |
| Link                                                                                                    | Discussion Board: Response 1: Updike, Poe                              |
| Text                                                                                                    | Text Editor is: ON                                                     |
| Normal  Arial  Arial | B I I I abe × x x <sup>2</sup>   E E E   I I I I I I I I I I I I I I I |

Linking to a Forum Page 2

Linking to a Forum Page 3 9. Make sure the Availability setting is set to yes.

| 2.      | Options                                                        |                                                                                 |  |  |  |
|---------|----------------------------------------------------------------|---------------------------------------------------------------------------------|--|--|--|
| 1       | Available                                                      | ● Yes ─ No                                                                      |  |  |  |
| 1       | Track Number of Views                                          | O Yes o No                                                                      |  |  |  |
|         | Date Restrictions                                              | Display After III IIII IIII                                                     |  |  |  |
|         |                                                                | Display Until Enter dates as mm/dd/yyyyy. Time may be entered in any increment. |  |  |  |
| ·· _••• | and an an an air an air an an an an an an an an an an an an an |                                                                                 |  |  |  |

10. When you are finished, click Submit.